# Thermo fisher RAWファイル 変換

.RAW -> .imdx

IMDX コンバーター起動、RAWファイル 選択

| 図         ファイル         変換リスト         ヘルプ         IMDX Co | onverter                                                                                                    | _ @ ×                                                                |
|----------------------------------------------------------|----------------------------------------------------------------------------------------------------|----------------------------------------------------------------------|
| 入力 KBD/imzML/analyze/RAW                                 | 出力                                                                                                    | ј імдх                                                               |
| X方 KBD/imzML/analyze/RAW                                 | 出力データ<br>フォルダ:<br>フォルダ:<br>ファイル名:<br>変換パラメータ<br>m/z範囲<br>全範囲 (変換時に自動計算)<br>のの<br>ノイズカット<br>の なし<br><br>資力ンサンプリング | プ IMDX   ⑦ 質量補正   ◎ ピーク設定   路度値補正   ⑦ TOF用の強度値補正   ⑦ プレプル情報   極性: 不明 |
|                                                          | <b>ビンサイズ:</b> 1                                                                                                  | マレッシス:     マレッシス:       コメント:     変換リストに追加                           |

### データ点数が表示されます

| 🧧 ファイル 変換リスト ヘルプ                                           |
|------------------------------------------------------------|
| 入力 KBD/imzML/analyze/RAW                                   |
| 対象データ                                                      |
| フォルダ: C:¥temp¥test¥ThermoFisherRAW                         |
| ファイル名: Small.RAW                                           |
| デーダ点数: 48 ピクセル数: 0 (x 0 , y 0 )                            |
| 範囲外です。(1-48)                                               |
| この値はデータ点数・ピクセル数である必要があります。                                 |
| ピッチ: (x10.0 , y10.0 ) [um]                                 |
| スキャン設定:スキャンパターン フライバック 🗸                                   |
| スキャン方向( 左から右 ),スキャンシーケンス( 上から下 ) 🥖<br>測定範囲: m/z 140 - 2000 |
| m/z: Processed                                             |
|                                                            |
| () Extern                                                  |

## MSイメージの横(x)と縦(y)の点数を入力

| こう ファイル 変換リスト ヘルプ                  |
|------------------------------------|
| 入力 KBD/imzML/analyze/RAW           |
| 対象データ                              |
| フォルダ: C:¥temp¥test¥ThermoFisherRAW |
| ファイル名: 🧧 small.RAW                 |
| データ点数: 48                          |
| ピクセル数: 48 (x     6 ,y     8 )      |
| 無効データ点数: 0 (先頭 0 , 末尾 0 )          |
| ピッチ: (x 10.0 , y 10.0 ) [um]       |
| スキャン設定:スキャンパターン フライバック 🗸           |
| スキャン方向( 左から右 )、スキャンシーケンス( 上から下 ) 💉 |
| 測定範囲: m/z 140 - 2000               |
| m/z: Processed                     |
|                                    |
| U EDENIE                           |

#### データの先頭や末尾に余分な測定点があ る場合は"無効データ点数"を入力

| 🧧 ファイル 変換リスト ヘルプ                                         |  |
|----------------------------------------------------------|--|
| 入力 KBD/imzML/analyze/RAW                                 |  |
|                                                          |  |
| 対象データ                                                    |  |
| フォルダ: C:¥temp¥test¥ThermoFisherRAW                       |  |
| ファイル名: 🧎 small.RAW                                       |  |
| データ点数: 48                                                |  |
| ピクセル数: 36 (x 6 ,y 6 )                                    |  |
| 無効データ点数: 0 (先頭 0 , 末尾 0 )<br>この値はデータ点数-ビクセル数である必要があります。  |  |
| ピッチ: (x 10.0 , y 10.0 ) [um]                             |  |
| スキャン設定:スキャンパターン フライバック V<br>スキャン方向(左から右),スキャンシーケンス(上から下) |  |
| 測定範囲: m/z 140 - 2000                                     |  |
| m/z: Processed                                           |  |
| ○ プロファイル                                                 |  |
|                                                          |  |

データ点数=ピクセル数+無効データ点数 でないといけません。

| 🔜 ファイル 変換リスト ヘルプ                                                                                                    |  |
|----------------------------------------------------------------------------------------------------|--|
| 入力 KBD/imzML/analyze/RAW                                                                                                    |  |
| 対象データ                                                                                                    |  |
| フォルダ: C:¥temp¥test¥ThermoFisherRAW<br>ファイル名: small.RAW<br>データ点数: 48<br>ピクセル数: 36 (x 6,y 6)<br>無効データ点数: 12 (先頭 2,末尾 10)                                     |  |
| 297: (X 100 , Y 100 ) [um]<br>スキャン設定: スキャンパターン フライバック<br>スキャン方向 ( 左から右 ), スキャンシーケンス ( 上から下 )<br>測定範囲: m/z 140 - 2000<br>m/z: Processed<br>ブロファイル<br>セントロイド |  |

#### 測定点のピッチを入力

|   | ファイル 変換リスト ヘルプ |                                     |
|---|----------------|-------------------------------------|
| Г |                | 入力 KBD/imzML/analyze/RAW            |
| Г | 対象データ          |                                     |
| l | フォルダ           | : C:¥temp¥test¥ThermoFisherRAW      |
|   | ファイル名          | small.RAW                           |
|   | データ点数          | : 48                                |
|   | ピクセル数          | : 36 (x 6 , y 6 )                   |
| l | 無効データ点数        | : 12 (先頭 2 ,末尾 10 )                 |
| l | ್ರಿ÷್          | : (x 10.0 , y 10.0 ) [um]           |
|   | スキャン設定         | : スキャンパターン フライバック 🗸                 |
|   |                | スキャン方向( 左から右 ), スキャンシーケンス( 上から下 ) 💉 |
|   | 測定範囲           | : m/z 140 - 2000                    |
|   | m/z            | : Processed                         |
|   |                |                                     |
|   |                |                                     |
|   |                |                                     |

#### 測定のスキャンの情報を入力

| 🔜 ファイル 変換リスト ヘルプ                                         |                                                                           |
|----------------------------------------------------------|---------------------------------------------------------------------------|
| 入力 KBD/imzML/analyze/RAW                                 |                                                                           |
| 対象データ                                                    |                                                                           |
| フォルダ: C:¥temp¥test¥ThermoFisherRAW                       |                                                                           |
| ファイル名: 🦳 small.RAW                                       |                                                                           |
| データ点数: 48                                                |                                                                           |
| ピクセル数: 36 (x 6 ,y 6 )                                    |                                                                           |
| 無効データ点数: 12 (先頭 2),末尾 10)                                | スキャン設定                                                                    |
| ピッチ: (x 10.0 , y 10.0 ) [um]                             | スキャン方向 左から右 〜 , スキャンシーケンス 上から下 〜                                          |
| スキャン設定:スキャンパターン フライバック V<br>スキャン方向(左から右),スキャンシーケンス(上から下) | 左から右     左から右       右から左     右から左       上から下     上から下       下から上     下から上 |
| 測定範囲: m/z 140 - 2000                                     |                                                                           |
| m/z: Processed                                           |                                                                           |
|                                                          |                                                                           |
|                                                          |                                                                           |
|                                                          |                                                                           |

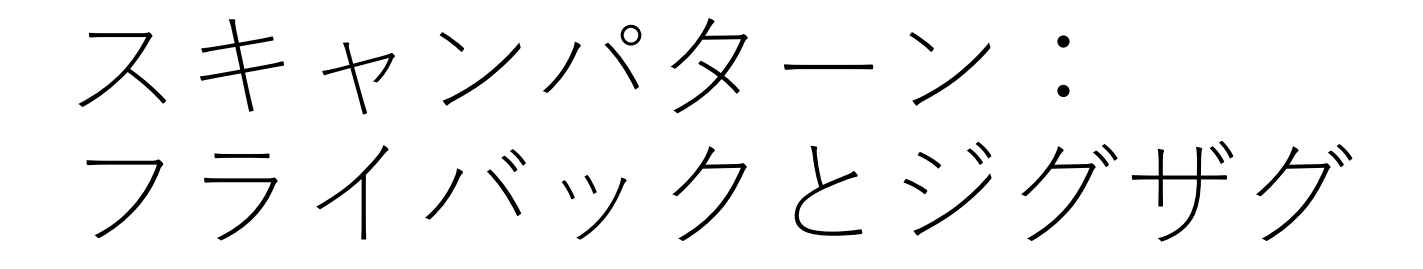

フライバック

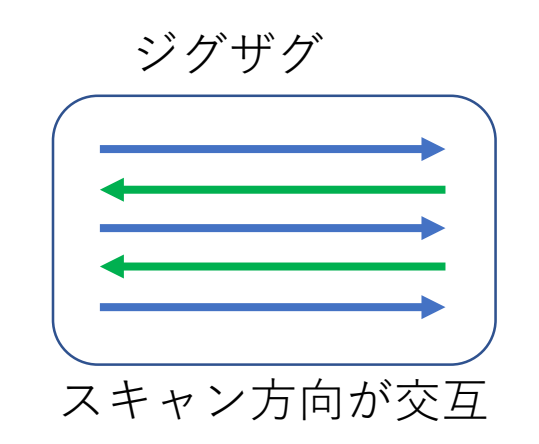

#### スキャン方向 =第1スキャンの進行方向

スキャンパターン:フライバック スキャン方向 :左から右

スキャンパターン:ジグザグ スキャン方向 :左から右

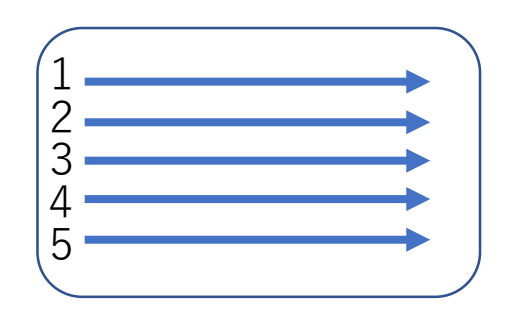

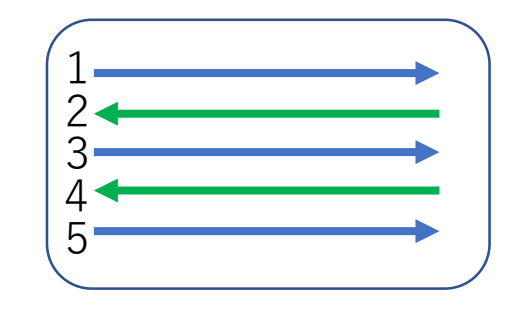

スキャンパターン:フライバック スキャン方向 :右から左

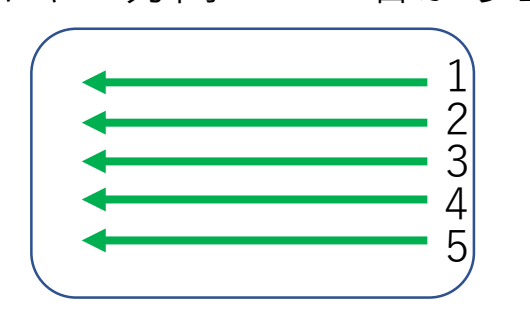

スキャンパターン:ジグザグ スキャン方向 :右から左

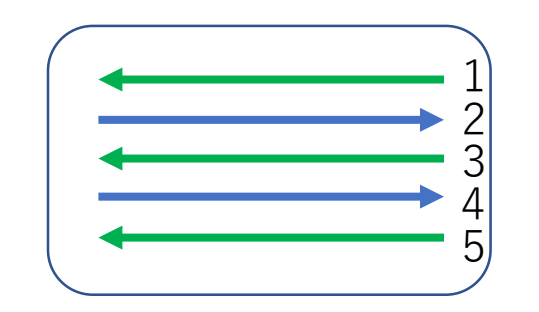

スキャンシーケンス=第1スキャンに対する第2スキャン以降の進行方向

| スキャンパターン  | :フライバック |
|-----------|---------|
| スキャン方向    | :左から右   |
| スキャンシーケンス | :上から下   |

| スキャンパターン  | :ジグザグ |
|-----------|-------|
| スキャン方向    | :左から右 |
| スキャンシーケンス | :下から上 |

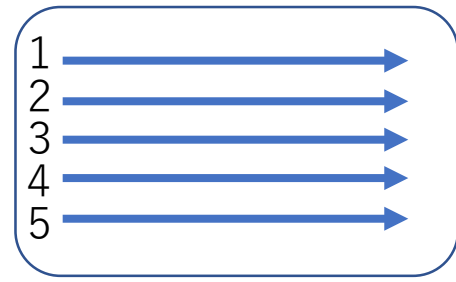

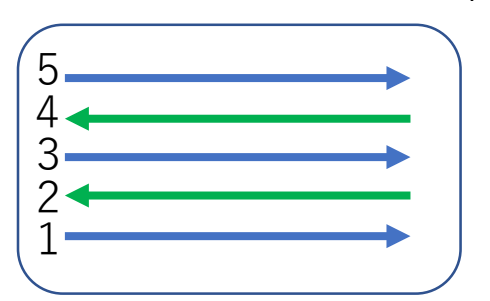

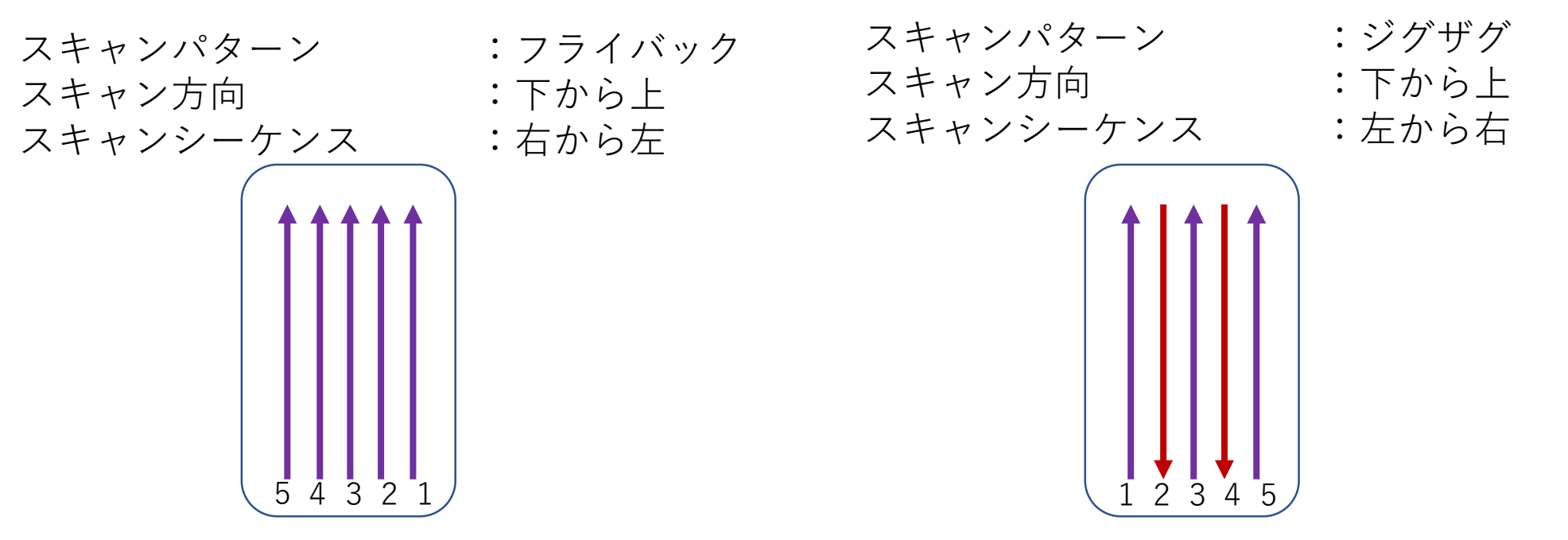

#### スキャン方向とスキャンシーケンス

- ・スキャン方向
  - ・第1スキャンの方向
- スキャンシーケンス
  - ・第1スキャンに対する第2スキャン以降の進行方向
- ⇒スキャン方向が「左から右」、スキャンシーケンスが「右から左」

のような同種の向きには設定できません。

| スキャン方向 左から右 〜 , スキャンシーケンス 右から左 〜 | キャン方向 左から右 、 スキャンシーケンス 右から左 、   |                 |             |             |        |
|----------------------------------|---------------------------------|-----------------|-------------|-------------|--------|
| スキャン方向とスキャンシーケンスの組み合わせが正しくありません。 | キャン方向とスキャンシーケンスの組み合わせが正しくありません。 | キャン方向 左から右      | ✓ , スキヤ:    | ンシーケンス 右から左 | $\sim$ |
| キャノ方向とスキャノソークノスの組み合わせか止しくありません。  | キャンカ回とスキャンソーリンスの組み合わせか止しくありません。 |                 |             |             |        |
|                                  |                                 | キャン方向とスキャンシーケンス | の組み合わせか正しくあ | りません。       |        |

スキャン方向が「左から右」ならスキャンシーケンスは 「上から下」または「下から上」に設定します

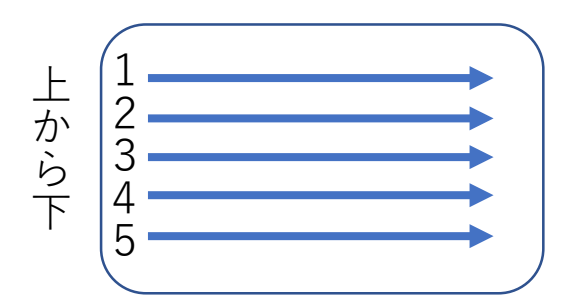

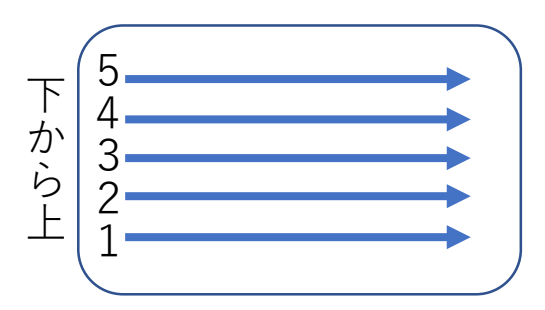

# サンプリング間隔

| 出力                                                                      | IMDX       |
|-------------------------------------------------------------------------|------------|
| 出力データ                                                                   |            |
| フォルダ: 📄 C:¥temp¥test¥ThermoFisherRAW<br>ファイル名: small                    |            |
| 変換パラメータ                                                                 |            |
| m/z範囲                                                                   | 質量補正       |
| <ul> <li>● 全範囲 (変換時に自動計算)</li> <li>● m/z</li> <li>140 - 2000</li> </ul> | □          |
| ノイズカット                                                                  | TOF用の強度値補正 |
| <ul> <li>なし</li> <li>指定割合以下をカット</li> <li>10 %</li> </ul>                | サンプル情報     |
| サンプリング間隔     "ppm"の上限値を入力       〇 自動     (この例だと 1.21)                   | してください。    |
| 手動 10 ppm 参 前田外です。(0.001-1.21) INDVファイリーを未取まる                           | איאב:      |
|                                                                         | 変換リストに通    |

#### 設定が完了したら、"変換リストに追加"、" コンバート実行"を押します。

|      | እ                                                                                                    | 力 KBD/imzML/analyze/R                            | AW      | ¥                                                                                                    | 出力 імдх |
|------|----------------------------------------------------------------------------------------------------|--------------------------------------------------|---------|----------------------------------------------------------------------------------------------------|---------|
| 対象デ・ | -9                                                                                                    |                                                  |         | ↑ 出力データ                                                                                                    |         |
| 画    | フォルダ:       C-¥temp¥test¥ThermoFisherRAW         ファイル名: <ul> <li>small.RAW</li> <li>データ点数:</li> <li>48</li> <li>ビクセル数:</li> <li>36</li> <li>(x</li> <li>6, y</li> </ul> 無効データ点数:         12         ( 先頭 2 ,           ビッチ:         (x         10.0 , y         10.0 ,           エキャンジカ:         スキャンパターン         フライパック         ア           スキャン方向(         左から右         測定範囲:         m/z 140 - 2000           m/z:         Processed <ul> <li>プロファイル</li> <li>セントロイド</li> </ul> マカルダ: | 6)<br>末尾 10)<br>[um]<br>、<br>), スキャンシーケンス ( 上から下 | )       | フォルダ:       C¥temp¥test¥ThermoFisherRAW         ファイル名:       small <b>変換パラメーク 変換パラメーク 加</b> /2範囲 <b>金</b> 範囲 (変換時に自動計算) <b>の</b> 加/2 <b>1</b> 40 <b>ノイズカット 1</b> 40 <b>ク</b> 加/2 <b>1</b> 40 <b>ノイズカット 1</b> 40 <b>カ 1</b> 10 <b>ウ</b> なし <b>1</b> 10 <b>ウ</b> 自動 <b>大</b> 担急のサンプリング間隔在使用 <b>・ 1</b> 21 <b>pm ・ 1</b> 21 <b>pm ・ 1</b> 21 <b>pm</b> |         |
| 支援リ  | 入力ファイル名                                                                                                    | 測定範囲                                             | 出力先フォルダ | 出力ファイル名                                                                                                    | m/z範囲   |

🔤 コンパート実行